This panel becomes the cover after folding is complete

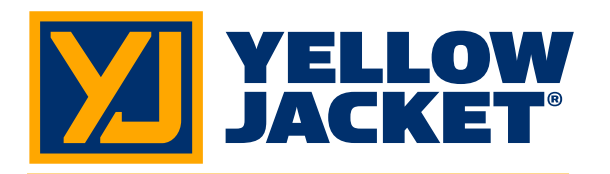

Automotive ManTooth<sup>™</sup> Wireless **Pressure/Temperature** Gauge

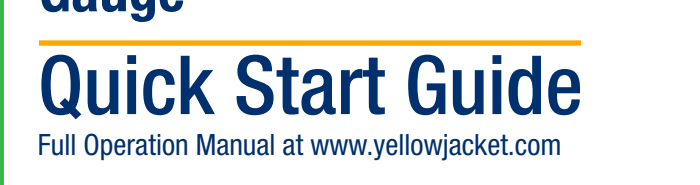

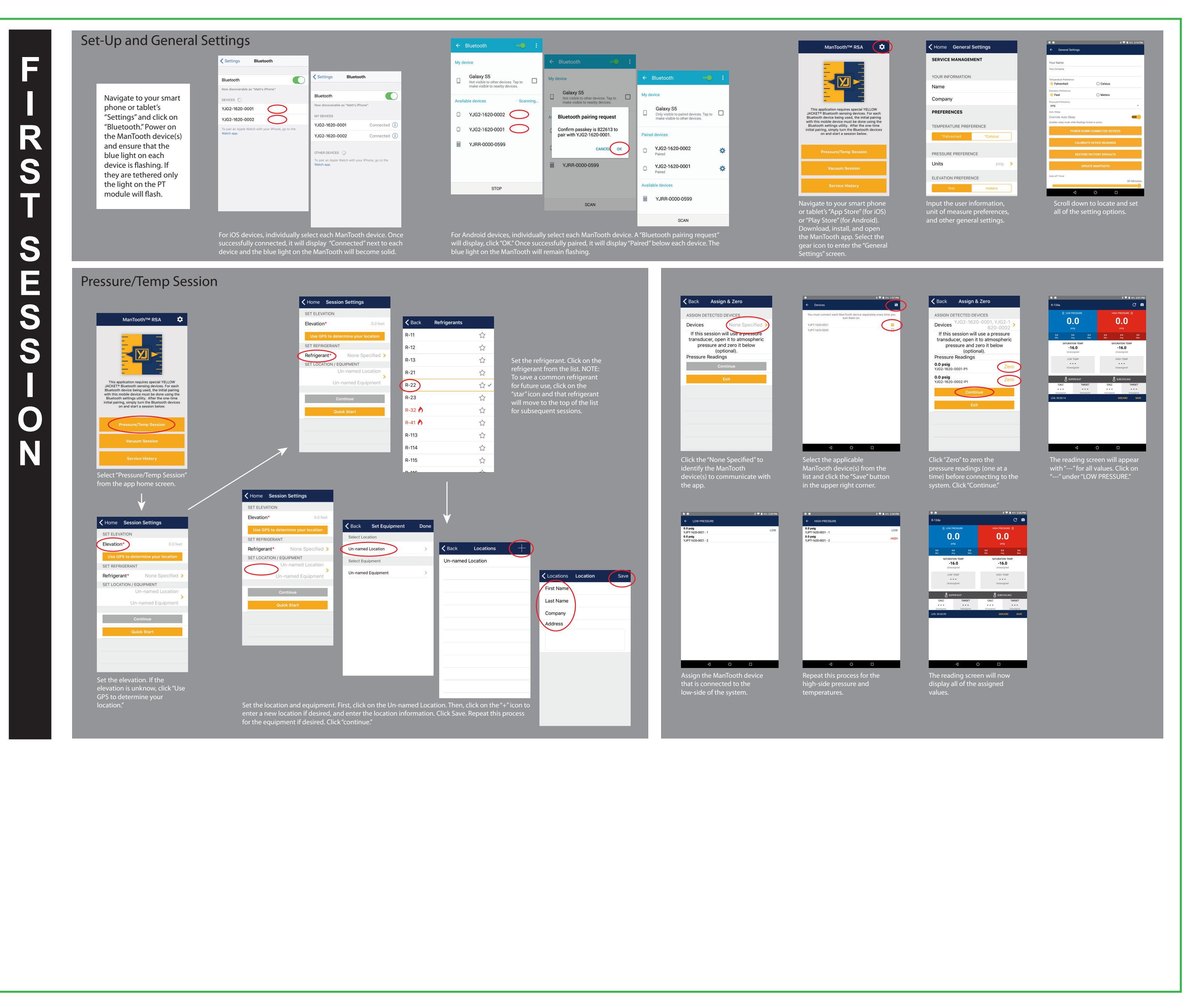

Side 1

20" WIDE X 13.5" HIGH Green line represents paper size; do not print; remove die cut layer in Illustrator before printing FOLDS FIVE TIMES VERTICALLY AND THREE TIMES HORIZONTALLY FOR A FINAL SIZE OF 3.33" WIDE X 3.375" TALL

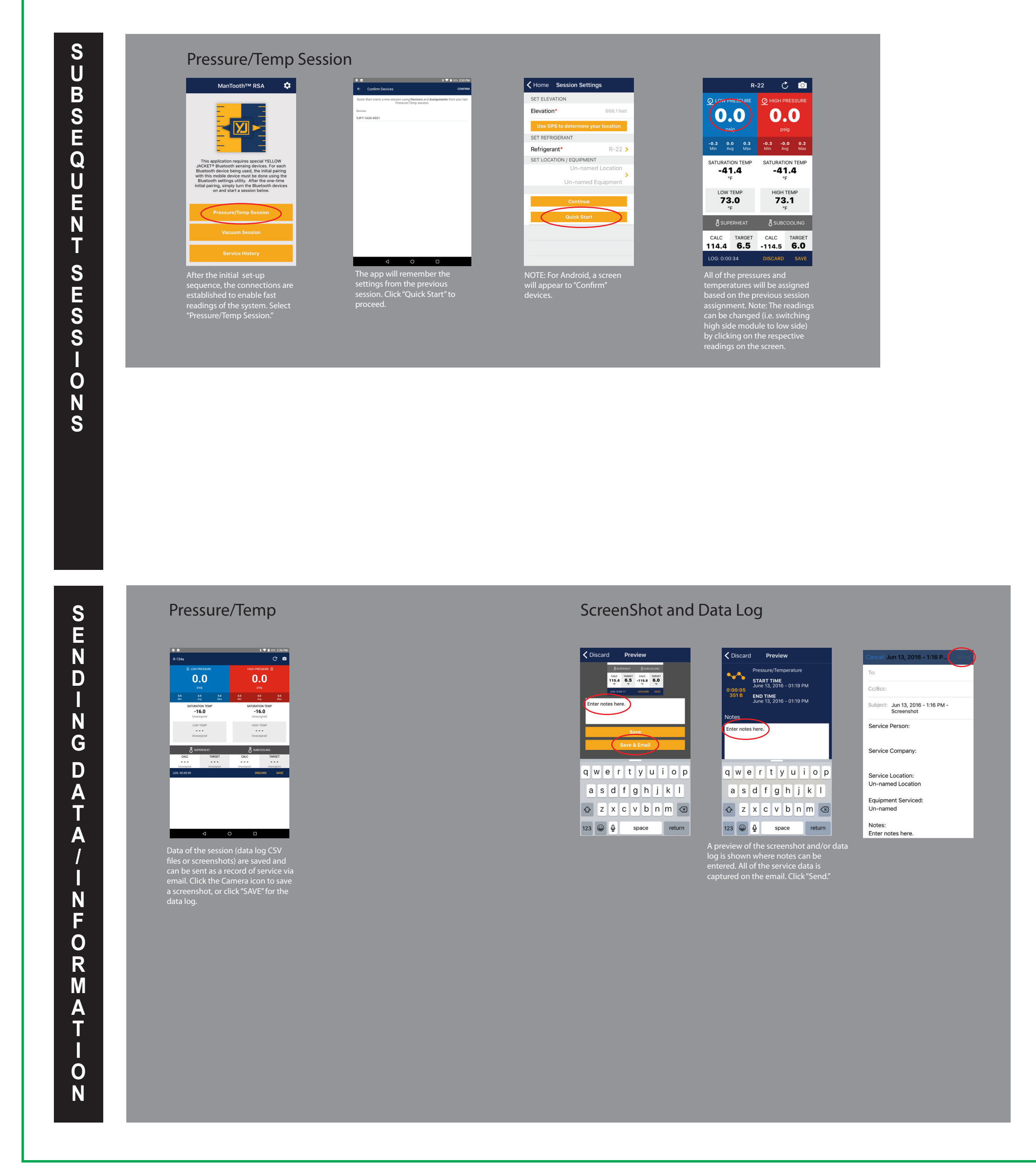

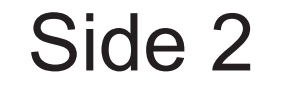